## Release Notes TYX TestBase Version 2.8.0 7 June 2007

# 1. Overview

The default installation path has been changed to "C:\Program Files\TYX Corporation\TYX TestBase".

The directory for the licensing files has been changed to: "C:\Program Files\Common Files\TYX Shared\LicMgr" and "C:\Program Files\Common Files\TYX Shared\Licenses".

Starting with this release, TestBase supports password protected MTI Databases in Access format.

The release includes the following main items:

- TestBase installation package, including a complete set of sample files, documentation and tutorial slides
- Redistributables, including:
  - TYX License Manager
  - Third-party run-time engines
  - Support for interfacing with Sun RPC
  - Instrument drivers needed for running some of the samples
- Installation Guide

# 2. Detailed Description

# 2.1. Critical items

#### 2.1.1. File Download dialog

If TestBase IDE is running on **Windows XP SP2** with **Visio 2000** or **Visio 2002**, the "File Download" dialog pops up when the user opens a Control Flow Diagram (for a DP) or the Stencil. To prevent the appearance of this dialog in subsequent opening operations the user <u>must uncheck</u> the checkbox "Always ask before opening this type of file." and press **Open** button in this dialog to allow the completion of the opening operation.

#### 2.1.2. Permissions for installation & security administration

The user performing the installation **must have Administrator permissions** for the Windows operating system. **After installing TestBase**, <u>this</u> user must start the IDE **once, to perform a Registry initialization.** After that, users with more restricted permissions can use the TestBase modules.

The user performing security administration from the IDE **must also have** Administrator permissions for the Windows operating system. The TestBase user who wants to change his password **must also have Administrator permissions** for the Windows operating system.

## 2.1.3. Configuration of environment variables (general)

The TestBase environment variables are reset to their default values during the installation of a new version. They must be manually set to the values used by the previous version of TestBase.

#### 2.1.4. Configuration of environment variables when using the LabVIEW Adapter

The LabVIEW Adapter loads the LabVIEW engine when it is loaded by TestBase, and unloads the engine when it is unloaded. It appears that the repeated unloading and reloading of the LabVIEW engine causes unreliable operation. Thus, for a reliable operation of the LabVIEW test procedures it is recommended to set the value of the environment variable **TB\_TCA\_UNLOAD** to 0 (zero).

#### 2.1.5. Security setting for third-party applications

Recent versions of Microsoft Excel and Visio support a more flexible configuration of their security features, which includes the ability to execute macros. TestBase uses such macros to implement integration with Excel and Visio. Consequently, **these products have to be configured properly, to accept the execution of macros**. Detailed instructions are provided in the TestBase Installation Guide.

#### 2.1.6. <u>Configuration of Functional Test Controller (FTC) execution reports</u>

When generating FTC Execution Reports that include Test Information and Parameter Values, it is strongly recommended to **use separate files**, instead of appending information to the same file. If information is appended to the same file, this file will eventually become very large and this will increase the execution time. Use the FTC menu **Tools** | **Options** | **UI\_FT Specific** to configure the generation of execution reports.

#### 2.1.7. Configuring Visio 2000 for generation of Diagnostic Procedure Reports

When generating a report for a Diagnostic Procedure, you may get the error message "Unable to export CFD". The report files containing the Visio diagram are not generated. The report file containing the text description of the diagnostic strategy is generated, but its hyperlinks will not operate.

This problem occurs if Visio Professional was installed on the system but *its HTML export feature was never used*. To fix the problem, the feature must be exercised once as follows: open an existing flowchart in Visio or create a new one (menu **File | New**) export the flowchart as HTML (menu **File | Save As**, select file type "HTML Files", select a temporary folder and press **OK**).

#### 2.1.8. Limitations of Evaluation License

The evaluation license is valid for 30 days from the date you install TestBase and provides you with full functionality with the following exceptions:

- you will not be able to *build* test strategies with more than 15 blocks

- you will not be able to *execute* more than 15 test procedure calls, during a test strategy execution

## 2.1.9. Shortcut keys (functionality change)

The shortcut keys (accelerators) that did not operate properly in some contexts were removed from the menu. The shortcut keys that are currently shown in the menu do operate properly. You should **avoid using any shortcut keys that are not in the menu**.

#### 2.1.10. <u>Case sensitivity of Outcome comparisons (functionality change)</u>

When a Test block is followed by decision blocks, the compiler compares the outcome values tested by the decision blocks against the set of possible outcomes returned by the called Test procedure. In some of the previous releases, the above comparison was case insensitive. For consistency with other comparisons in TestBase, the comparison algorithm was changed to case sensitive, starting with release 2.4.0. This change does not affect the operation of existing projects and does not require their recompilation.

### 2.1.11. <u>Running ATLAS Test Procedure from sample database used in the Developer's</u> Manual

To run the ATLAS Test Procedure from Developer's Manual sample database you must disable the run-time Test Diagram Viewer from PAWS Run Time System.

#### 2.1.12. Operating system compatibility

The product works properly with Windows NT 4.0 SP 6, Windows 2000 SP 2 and Windows XP SP 2.

#### 2.1.13. Internet Explorer compatibility

The product works properly with Microsoft Internet Explorer 5.5 and 6.0. It does not work with Internet Explorer 5.0.

#### 2.1.14. Microsoft Office compatibility

The display of Excel reports works properly with Microsoft Office 2000 Service Release 1, Microsoft Office XP and Microsoft Office 2003.

#### 2.1.15. Microsoft Visio compatibility

The product works properly with Microsoft Visio 2000, Visio 2002 and Visio 2003.

#### 2.1.16. Oracle compatibility

The MTI Controller distributed with the current version of the product was tested with the following combinations of versions for server and client:

- Oracle 8.1.5 and 8.1.7, under Windows NT 4.0
- Oracle 8.1.5 and 8.1.7, under Windows 2000
- Oracle 9.0.1.1, under Windows NT 4.0.

A compatibility problem exists between the Oracle software and the Microsoft libraries used internally by TestBase. This problem may be corrected, for Oracle 8 versions, by configuring the system registry as described in the document <u>Connectivity Issue with MDAC and Oracle8i.pdf</u>. For Oracle 9, use the information provided for version 8.1 in the above document, performing the following replacements in the strings to be entered in the registry:

- 1. replace oraclient8.dll with oraclient9.dll
- 2. replace orasql8.dll with orasql9.dll

# 2.1.17. <u>LabWindows/CVI compatibility</u>

The Adapter for LabWindows/CVI works properly with the following versions: 5.0, 5.5 and 6.0. Minor changes to the sample test code must be performed in order to compile it under version 5.0. The TestBase installation package redistributes version 6.0 of the LabWindows/CVI Run Time Engine. You may obtain other versions of the Run Time Engine from National Instruments.

## 2.2. Known Limitations

## 2.2.1. TestBase IDE

The "Undo" command used during flowchart editing operates with some limitations (see examples below). After performing an Undo, it is recommended to verify its effect on the flowchart and the parametric data displayed in the grid. The "Undo" command for the addition of an Off-Page Reference block does not delete the "pair" block that was automatically appended. Workaround: delete manually the "pair" block. The "Undo" command for the deletion of a block does not recover the parametric data originally assigned to that block. All parameter values are reset to their defaults.

When running a test strategy in debug mode, with execution stopped between steps, if the user clicks on a different Control Flow Diagram (flowchart) then clicks the **Run**, **Step**, **SimulatedStep** or **SimulatedStepWithUI** buttons, an error message may be displayed: "Automation Error. Illegal to call out while inside message filter". This is normal. Press **OK**, click on the Control Flow Diagram that is currently debugged and continue using the IDE. The error indicated before has no impact on subsequent operation.

A General Protection Fault may occur when closing the IDE or a Diagnostic Controller user interface after an Abort operation. Because it occurs when the application is terminated, this behavior does not have harmful effects.

#### 2.2.2. LabWindows/CVI Adapter

A limited subset of scalar data types is currently supported in the TestBase Support Library for LabWindows/CVI. Use direct access to VARIANT fields for other data types.

The execution of samples that use Custom Data Type Editors as ActiveX controls requires a LabWindows/CVI installation (the run-time engine is not sufficient).

### 2.2.3. PAWS Adapter

Array parameters are not supported.

Debugging of ATLAS test procedures launched from TestBase is not supported. Workaround: debug test procedures standalone execution mode, in the PAWS environment.

### 2.2.4. LabVIEW Adapter

The documentation for developing test procedures with LabVIEW does not cover the use of Custom Data Type Editors as ActiveX controls on LabVIEW panels.

## 2.2.5. VEE Adapter

The documentation for developing test procedures with VEE does not cover the use of Custom Data Type Editors.

## 2.2.6. <u>Custom Data Types (CDTs)</u>

a. The use of CDT Editors is currently not supported in test procedures developed with PAWS ATLAS, SMART ATLAS, VISUAL-ATEC and Agilent VEE.

b. Support for CDTs is limited in the reports included in the TestBase distribution. These reports display the values of CDTs as follows:

- The Diagnostic Procedure report displays the generic text "<Value for Custom Data Type Editor with ProgID: ", followed by the ProgID of the CDT Editor.

c. The values of Global Parameters with Custom Data Types are not stored in Oracle and Access MTI databases. You may retrieve these values from the Input Parameters to whom the Global Parameters are assigned.

#### 2.2.7. Diagnostic Procedure reports

The internal links of text-based reports will not operate if the set of files generated for a report is moved to a different location in the file system or on a web server.

#### 2.3. Fixes

#### IDE – Error in adding Title Blocks on CFDs

In some situations adding a Title Block on a CFD causes an error. In other cases adding more than one Title Blocks on the same CFD leaves the additional Title Block empty.

Problem is fixed. Also, the Page index is now displayed in the Title Block instead of Page ID.

## <u>IDE – Error in deleting UUT models that contain Diagnostic Procedures defined at the</u> <u>UUT level</u>

Deleting a UUT that contains DPs defined at its own level doesn't remove those DPs.

Problem is fixed.

### 2.4. Enhancements

• TestBase supports password protected MTI Databases, if the selected MTI format is Access or Oracle.

To set the password in Access:

• Open the MTI Database with exclusive rights in Microsoft Access

• Select Tools | Security | Set Database Password... to enter the password In Oracle the user must specify the password when he creates the database. In IDE or Production GUIs when the password protected MTI Database is selected for the storage of test results, the user must enter the password in the Password field provided in the Tools Options dialog.

The MTI offline report, distributed with TestBase, has been modified to support displaying data from password protected MTI Databases.

- New Test Properties have been added to the MTI test results:
  - Date, Time and in some cases the Version of the external module that implements the Test Procedure called in a Test Action block
  - Diagnostic Procedures and Actions call stack for Actions that belong to a Diagnostic Procedure called from another via a DP call block.